## Creating a Remind Page with Invitation and Widget to Teacher Website (Message Auto Feed)

| Page Name:       Visitors will see this page name in your navigation.         Remind - Text Messages       Title the Page Remind - Text Messages         This page type is useful for helpful links, fun links and homework links.       Image hype is useful for athletic events, field trips and other occasions give detailed driving directions.         Image Number Of Contract Information, Announcements and auto feed from section (class) calendar. (mdoporto7.30.2013)       Image hype is useful for sharing photos of school activities like classrc trips.         Image Procest       This page type is useful for sharing photos of school activities like classrc trips.         Image Procest       This page type is useful for such things as showcasing school concerts a | www.birdvilleschools.net/cms/Workspace/Section/Section.aspx?DomainID=5608         USERS & GROUPS         CONFIGURE         CONTENT MODERATION         SITE & CHANNELS         Pending         Pending         Pending         Information         Information         Information         Festing         For/Vebmasters         Festing         For/Vebmasters         Testing         Change Site             Images                                                                                                    | ge<br>Actions V<br>Actions V<br>Actions V | Create a <b>new page</b>                                                 |
|----------------------------------------------------------------------------------------------------|----------------------------------------------------------------------------------------------------|-------------------------------------------|--------------------------------------------------------------------------|
| <ul> <li>Overview with Upcoming Events         <ul> <li>This page includes an area for contact information, Announcements and auto feed from section (class) calendar. (mdoporto7.30.2013)</li> <li>Photo Gallery             <ul></ul></li></ul></li></ul>                                                                                                    | Page Name:         Visitors will see this page name in your navigation.         Remind - [Text Messages]         This page type is useful for helpful links, fun links and homework links.         Image Maps & Directions         This page type is useful for athletic events, field trips and other occasions give detailed driving directions.                                                                                                    |                                           | Title the Page<br><b>Remind – Text Messages</b>                          |
| THIS DAVE LYDE IS USETULIOL SUCH UTITUS AS STOWCASITU SCHOOL COLLETIS A                                                                                                    | Overview with Upcoming Events     This page includes an area for contact information, Announcements and     auto feed from section (class) calendar. (mdoporto7.30.2013)     Photo Gallery     This page type is useful for sharing photos of school activities like classre     trips.     Podcast     This page type is useful for such things as showening school exposed activities                                                                                                    |                                           |                                                                          |
| Initial language assignments.     Image assignments.     Select Remind   Instructions   Select Remind   Instructions   Image assignments.     Image assignments.   Select Remind Instructions   Image assignments.     Image assignments.   Select Remind Instructions   Image assignments.        Image assignments.           Image assignments.                                 Select Remind  Instructions  Select Remind  Instructions  Click SAVE & Continue                                                                                                    | Remind Instructions         Image type is useful for such things as showcasing school concerts a language assignments.         Image is the such as the such as the |                                           | Select <b>Remind</b><br>Instructions<br>Click <b>SAVE &amp; Continue</b> |

| Classes                                         |                              |                      | Log into                           |  |
|-------------------------------------------------|------------------------------|----------------------|------------------------------------|--|
|                                                 | BISDDemo                     |                      | www.Remind.com                     |  |
| New message                                     | Consud                       |                      |                                    |  |
|                                                 | Announcements                | 1 partici            | Click on <b>class</b> and click on |  |
| CLASSES OWNED                                   |                              |                      | arrow to download PDF.             |  |
| $\bigcirc$                                      | D Michelle DoPorto           |                      | <b>-</b>                           |  |
| + Create a class                                | Welcome back!                |                      | Save PDF to your files to          |  |
| BISDDemo                                        |                              |                      | upidad office your site.           |  |
|                                                 | Aa                           |                      |                                    |  |
| -                                               | PISDDomo                     |                      |                                    |  |
| SCHOOL                                          | @bisdd • 1 participant       |                      |                                    |  |
| Truett Wilson Middle School S                   |                              |                      |                                    |  |
|                                                 | Add people 👲                 | α1                   |                                    |  |
| CLASSES JOINED                                  | Download PDE instructions    |                      |                                    |  |
| + Join a class                                  |                              |                      |                                    |  |
|                                                 |                              |                      |                                    |  |
| Remind - Text Messages Page                     |                              |                      | Click on <b>Remind</b>             |  |
| Last edited by Michelle Doporto about 10 minute | es ago.                      |                      | Instructions PDF                   |  |
|                                                 |                              |                      | (Document Viewer)                  |  |
| Romind Information                              |                              | Pasta Widget Code He |                                    |  |
| Flex Editor                                     |                              | Embed Code           |                                    |  |
| Dominal Instructions DDC                        |                              |                      |                                    |  |
| Document Viewer                                 |                              |                      |                                    |  |
|                                                 |                              |                      |                                    |  |
|                                                 |                              |                      |                                    |  |
|                                                 |                              |                      |                                    |  |
|                                                 |                              |                      |                                    |  |
| Remind Instructions PDF                         |                              |                      | <b>Upload</b> the PDF to be        |  |
| Select the document you wish to display on you  | ır website, then click Save. |                      | newed on the page.                 |  |
|                                                 |                              |                      |                                    |  |
| Document to display:                            |                              |                      |                                    |  |
| Browse                                          |                              |                      |                                    |  |
| Supported file types include: .DOC(X), .XLS(X   |                              |                      |                                    |  |
|                                                 |                              |                      |                                    |  |
|                                                 |                              |                      |                                    |  |
| Save Cancel                                     |                              |                      |                                    |  |
|                                                 |                              |                      |                                    |  |
|                                                 |                              |                      |                                    |  |

| ← → C fi Attps://www.remind.com/setting | gs/widget 📍 🏠 🔒                                                                                                 | Log into              |
|-----------------------------------------|----------------------------------------------------------------------------------------------------|-----------------------|
| Settings                                |                                                                                                    | www.Remind.com and    |
|                                         | Class widgets                                                                                                   | click on MORE (bottom |
|                                         | Embed any Remind widget in your class website or blog to display recently sent<br>announcements.                | left hand corner)     |
| CLASSES Profile                         | Regular Google Sites Wix                                                                                        | Click on ACCOUNT      |
| Votifications                           |                                                                                                    |                       |
| INBOX (양) Settings                      | To embed a widget: 1. Copy the widget URL                                                                       | Click on WIDGETS      |
| 🖈 🗳 Widgets                             | 2. Insert URL in your website HTML<br>3. Save                                                                   |                       |
| Print                                   | All classes                                                                                                    |                       |
| Transactions                            | <pre><script src="https://widgets.remind.com/iframe.js? token=aecd2a400b3d0131a5646e3640bfc533"></script></pre> |                       |

## Michelle DoPorto would like you to join *emind* **BISDDemo!**

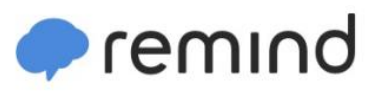

To receive messages via text, text @bisdd to 81010. You can opt-out of messages at anytime by replying, 'unsubscribe @bisdd'.

Trouble using 81010? Try texting @bisdd to (682) 622-8589 instead.

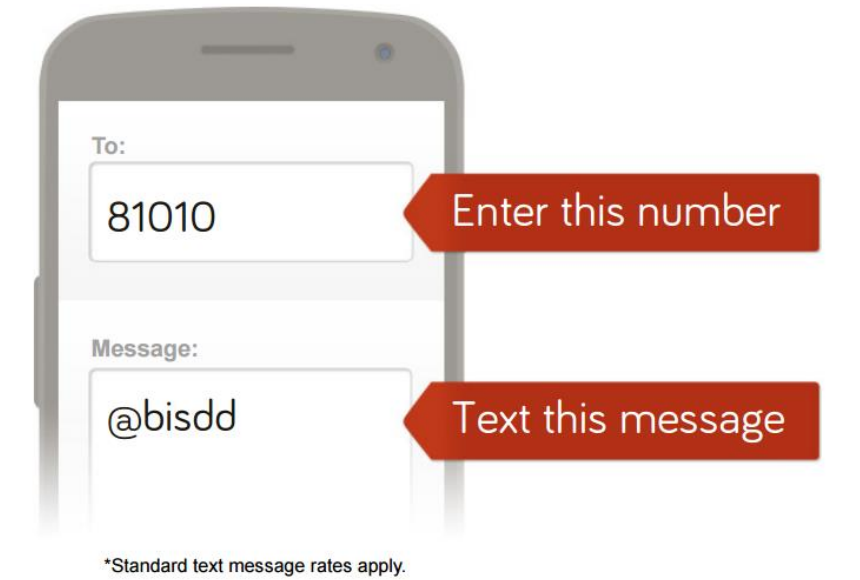

Or to receive messages via email, send an email to bisdd@mail.remind.com. To unsubscribe, reply with 'unsubscribe' in the subject line.

| New message               | _ × ×            |
|---------------------------|------------------|
| Recipients bisdd@mail.rem | ind.com          |
| Subject (You can leave th | e subject blank) |